## > <u>Définition</u>

- Une formule matricielle est une formule qui effectue des calculs sur une série de valeurs ou de cellules (matrices) plutôt que sur une seule valeur.
- Elle peut retourner plusieurs résultats ou un seul résultat basé sur des calculs impliquant plusieurs cellules.

Exemple

Pour calculer le Total (Prix\*Qte )en colonne D, la méthode classique consiste à écrire la formule

=B2\*C2 en D2 puis à recopier la formule dans la colonne.

Les formules matricielles opèrent sur des matrices.

-Sélectionner D2:D8

- Saisir =B2:B8\*C2:C8

-Valider avec Ctrl+Maj(Shift)+entrée

On obtient une formule matricielle **{=B2:B8\*C2:C8}** 

| D3 👻 |          | $\vdots$ $\times$ $\checkmark$ $f_x$ |     | {=B2:B8*C2:C8} |  |
|------|----------|--------------------------------------|-----|----------------|--|
|      | A        | В                                    | с   | D.             |  |
| 1    | Produit  | Prix                                 | Qte | Total          |  |
| 2    | Produit1 | 45                                   | 4   | 180            |  |
| 3    | Produit2 | 37                                   | 10  | 370            |  |
| 4    | Produit3 | 156                                  | 30  | 4680           |  |
| 5    | Produit4 | 10                                   | 2   | 20             |  |
| 6    | Produit5 | 22                                   | 12  | 264            |  |
| 7    | Produit6 | 99                                   | 5   | 495            |  |
| 8    | Produit7 | 4                                    | 100 | 400            |  |

1

## ✤ La Fonction SOMMEPROD

### > <u>Définition</u>

 La fonction SOMMEPROD permet de calculer la somme de multiplications(somme de produits) entre des matrices. Elle peut retourner plusieurs résultats ou un seul résultat basé sur des calculs impliquant plusieurs cellules.

### Syntaxe:

SOMMEPROD( Matrice1;[Matrice2];[Matrice3];... )

#### ✓ <u>REMARQUE</u>:

- Les champs doivent avoir la même taille
- Nommer les champs pour une meilleure lisibilité
- le point-virgule (;) signifie le produit (l'astérisque \*) par défaut.
- On peut remplacer le point-virgule (;) par l'opérateur qu'on souhaite (-, +, /,^).

#### **Exemple de SOMMPROD:**

- Calculer le total du chiffre d'affaires généré par la vente des articles dans Feuil1:
- Calculer le revenu total annuel dans Feui2: =SO

=SOMMEPROD(C2:C7;D2:D7) ou =SOMMEPROD(C2:C7\* D2:D7)

| Article        | Marque   | Prix Unitaire                               | Quantité       | Total        |
|----------------|----------|---------------------------------------------|----------------|--------------|
| Ecran          | HP       | 2 000,00 dh                                 | 5              | 10 000,00 dh |
| Ecran          | Dell     | 1 500,00 dh                                 | 2              | 3 000,00 dh  |
| Clavier        | Logitech | 200,00 dh                                   | 4              | 800,00 dh    |
| Unité centrale | ASUS     | 5 000,00 dh                                 | 5              | 25 000,00 dh |
| PC portable    | HP       | 10 000,00 dh                                | 1              | 10 000,00 dh |
| Ecran          | Dell     | 300,00 dh                                   | 3              | 900,00 dh    |
|                |          | 1ere methode:<br>Calcul avec recopie        | CA TOTALE      | 49 700,00 dh |
|                |          | 2ème methode:<br>avec calcul<br>matricielle | CA TOTALE      | 49700        |
|                |          |                                             | CA Ecran Dell: | 2            |

**SOMMEPROD** avec des conditions multiples

SommeProd( (Matrice1=condition1) \* (Matrice2=conditions2) \*(....); Matrice1;..;[Matrice N ] )

ou

SommeProd(-- (Matrice1=condition1) ; -- (Matrice2=conditions2);--(.....) ; Matrice1;..; [Matrice N ] )

#### ✓ <u>REMARQUE</u>:

- -Les conditions doivent être placées entre ()
- -Ne pas utiliser Et()/Ou(): Utiliser \* et +
- On peut exprimer le ET logique aussi par \*1 ou --

- **Exemple de SOMMPROD avec des conditions multiples:** (utiliser le même fichier Excel précédent)
  - 1. Calculer le total du CA généré par la vente des écrans de marque Dell.
    - Dans cet exemple, nous allons faire la somme de multiplications avec plusieurs conditions.

=SOMMEPROD((A2:A7="Ecran")\*(B2:B7="Dell");C2:C7;D2:D7)

2. Compter les ecrans de marque Dell

=SOMMEPROD((A2:A7="Ecran")\*(B2:B7="Dell")) ou

=SOMMEPROD(--(A2:A7="Ecran");--(B2:B7="Dell")) ou

=SOMMEPROD((A2:A7="Ecran")\*1;(B2:B7="Dell")\*1)

3. Compter le nombre total des claviers et des ecrans.

=SOMMEPROD((A2:A7="Ecran")+(A2:A7="Clavier"))

4. Calculer la somme des prix des articles de marque HP

=SOMMEPROD((B2:B7="HP")\*(C2:C7))

## ✤ La Fonction TRANSPOSE

• Cette fonction permet d'inverser, ou de transposer un tableau de données.

transpose(Matrice)

### **Exemple de TRANSPOSE:**

- Entrez les chiffres dans les cellules appropriées.
- Sélectionnez les cellules A1à D8.
- Le tableau de données est composé de 8 lignes et de 4 colonnes. Le tableau transposé devra alors avoir 4 lignes et 8 colonnes.
- Entrez la formule =transpose(A1: D8).
- Appuyez sur les touches Ctrl, MAJ (shift) et Entrée pour confirmer la formule.
- Changez un chiffre du tableau original et il changera aussi dans le tableau inversé.

## Application 11:

- 1. Compter le nombre des ventes faites par Mohamed pour le mois de février.
- 2. Compter les fois où les ventes du mois de Février sont plus grandes que la quantité 200
- 3. Compter le nombre de fois où les quantités des ventes sont comprises entre 200 et 500
- 4. Donner le nombre de fois où le commercial est Ayman, le mois est février, et la quantité est supérieure à 500.
- 5. Totaliser les quantités de ventes d'un commercial pour un mois donné (Ayman, Janvier)
- 6. Totaliser les quantités de ventes réalisées par les deux commerciaux (Mohamed et Salim)

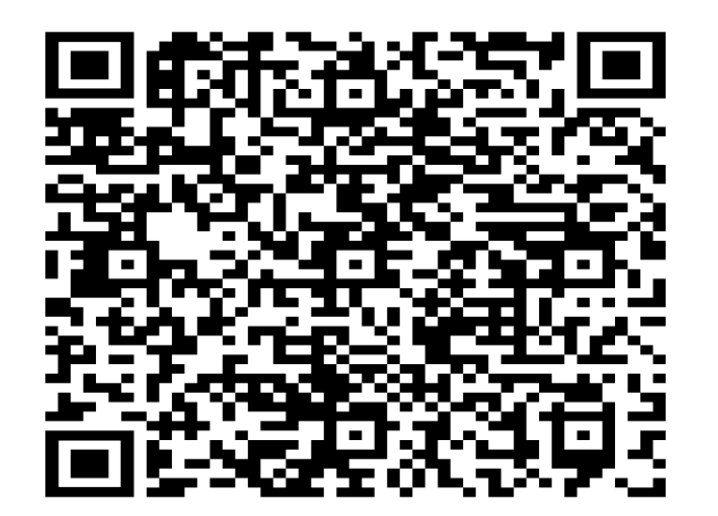

# **Fonctions Financières**

Toutes les fonctions Financières qui tournent autour des simulations d'emprunts et d'épargne se définissent avec 5 variables :

### VA = valeur actuelle

Ce que représente aujourd'hui l'ensemble des remboursements futurs.

### VC = valeur future capitalisée, avec les intérêts

### VPM = montant des remboursements

Valeur des montants à rembourser périodiquement (par an, par mois...)

### > NPM = nombre des remboursements

Nombre des périodes pour des remboursements constants, à un taux d'intérêt constant. Si on rembourse tous les mois un emprunt sur 4 ans, NPM = 48 (4 ans x 12 mois par an).

### > TAUX = taux de l'emprunt

Taux d'intérêt par période (année, mois...) Le taux doit être en rapport avec les périodes : Si on rembourse tous les mois, un taux annuel devra être divisé par 12 pour donner le taux par mois.

# **Fonctions Financières**

 La fonction VPM calcule le paiement périodique pour un prêt basé sur des montants fixes et un taux d'intérêt constant.

VPM(taux; npm; va; [vc]; [type])

Remarques:

- Les sommes reçues sont positives, alors que les sommes versées sont négatives.
- L'argument: **Type** = 0 ou omis sert à dire que les remboursements ont lieu en fin de période.

**Type** = 1 => début de période

### **Exemple :**

Vous souhaitez emprunter 20 0000DH à un taux d'intérêt de 6 % par an pour une durée de 10 ans.

- 1. Saisissez les valeurs dans Excel :
  - A1 : 200000 (Montant du prêt)
  - A2 : 6% (Taux d'intérêt annuel)
  - A3 : 10 (Durée en années)
- 2. Calculez le paiement mensuel :